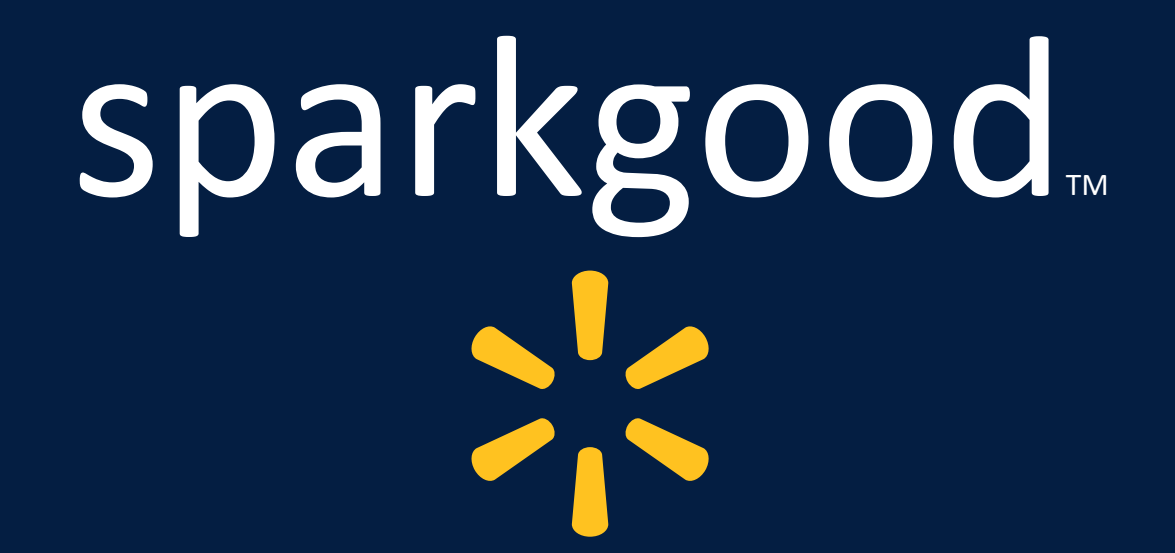

Spark Good FrontDoor Verification How-to-Guide for Nonprofits

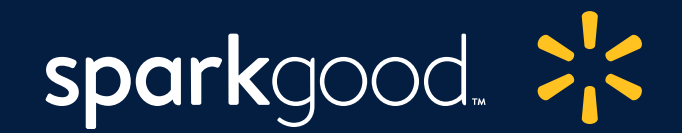

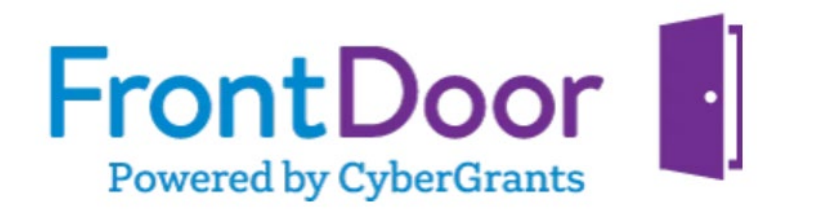

Walmart values the role nonprofits play in our communities, and in order to protect the identity of your organization and its associated users, Walmart uses a third-party program called <u>FrontDoor</u> to verify your organization. Verification typically takes less than 48 hours if you have submitted all the required documentation. This verification is also necessary to access our <u>Walmart Spark Good programs</u>, where you can explore resources available based on eligibility.

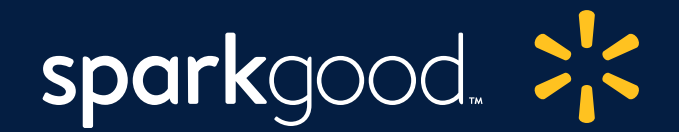

# Table of Contents

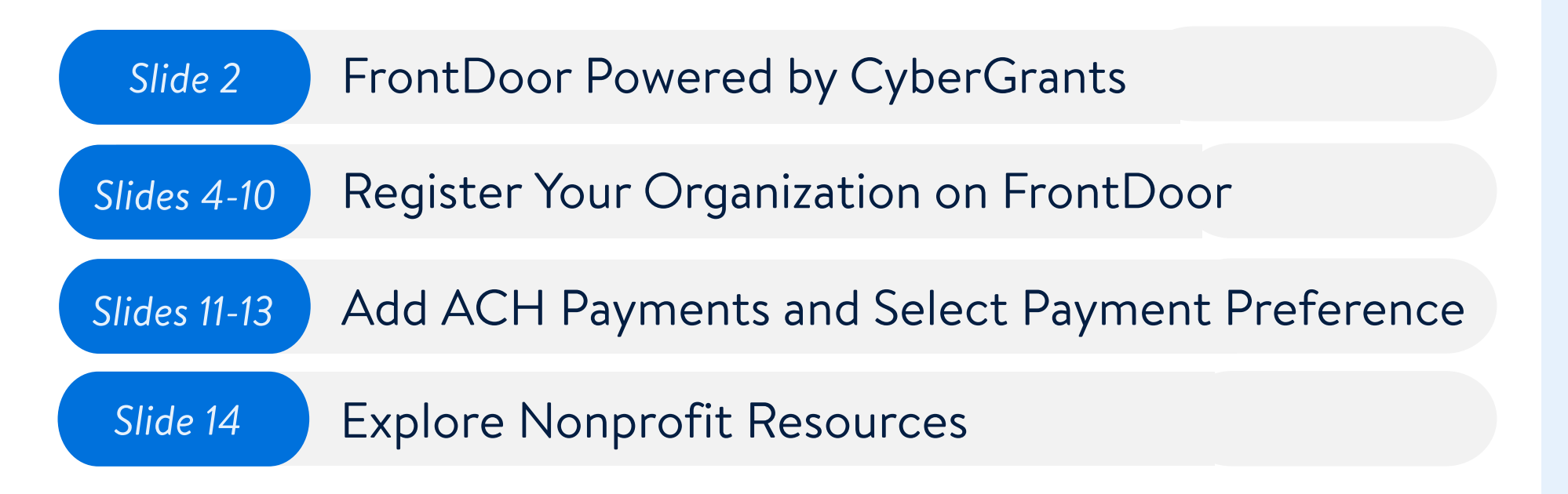

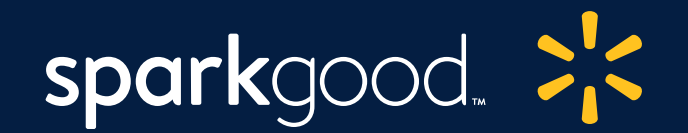

# Register your organization on FrontDoor to become eligible for Spark Good Programs

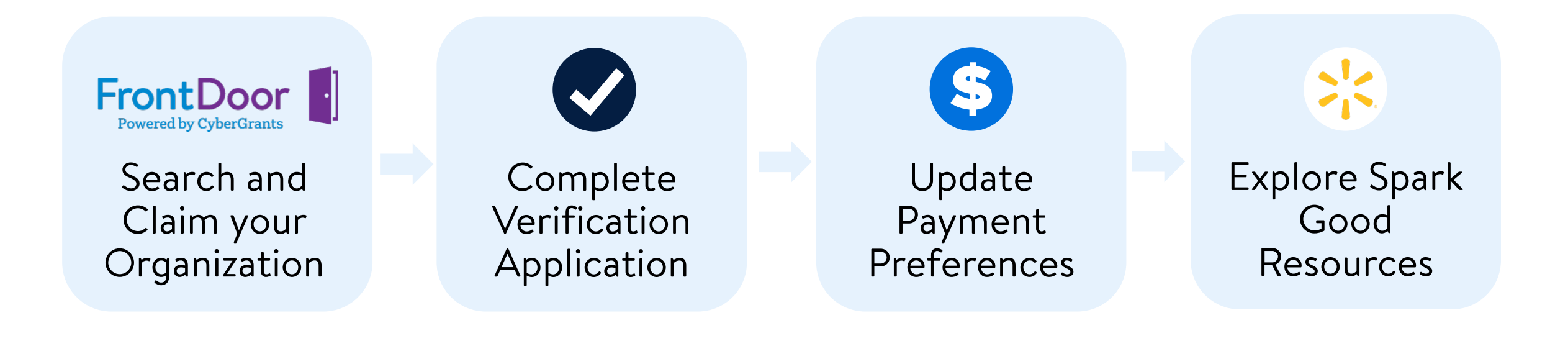

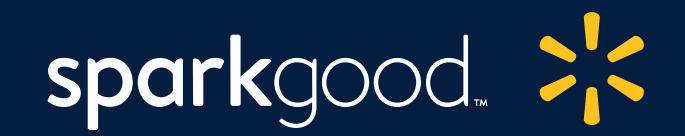

# Visit FrontDoor Website

- Visit the <u>FrontDoor website</u> and search for your organization.
- Search for your organization and fill out the information.
- If you've found your organization, skip to <u>Step 2</u>
- If not, continue to <u>Step 3</u>

# CyberGrants 🖑

Developed with NPOs for NPOs. Claim your organization. Get verified. Experience all of CyberGrants through a single FrontDoor

### **Organization Search**

#### Start the registration process by first searching for your organization.

CyberGrants FrontDoor is available to a large number of United States nonprofit organizations and educational institutions. To see if your organization is eligible to use FrontDoor and to claim its profile, begin by selecting the option which best describes your organization below, then use the search function.

#### Please Select

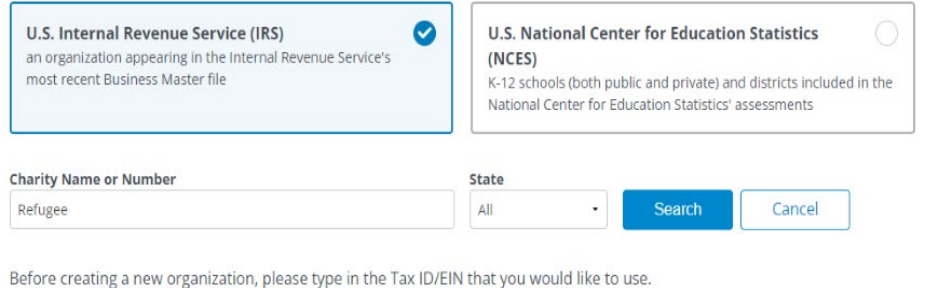

TAX ID/EIN

Create New Organization

## Spark Good: How to Become FrontDoor Verified

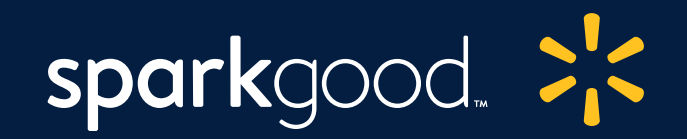

| Refugee                                                                                                    | All - S                                                                                                  | earch                                                          |
|----------------------------------------------------------------------------------------------------|----------------------------------------------------------------------------------------------------|----------------------------------------------------------------|
| Can't find your organization?                                                                                                    |                                                                                                    | 246 results found                                              |
| ADVOCACY FOR REFUGEE AND IMMIGRANT SERV<br>10 GORDON RD, SHREWSBURY, MA 01545-3719                                                                                                    | VICES FOR EMPOWERMENT                                                                                    | Close                                                          |
| Tax ID/Charity ID: 463810427<br>Type: 170(B)(1)(a)(vi)                                                                                                    |                                                                                                    |                                                                |
| This organization is unclaimed                                                                                                    |                                                                                                    |                                                                |
|                                                                                                    |                                                                                                    |                                                                |
| This organization has yet to be claimed by an a                                                                                                    | authorized administrator. If you are a re                                                                | presentative of this                                           |
| This organization has yet to be claimed by an a<br>organization, can prove your affiliation with the                                                                                                    | authorized administrator. If you are a re<br>em, and are the appropriate person to a                     | presentative of this<br>Idminister its profile, please         |
| This organization has yet to be claimed by an a organization, can prove your affiliation with the click the lieb below to create your access.                                                                                                    | authorized administrator. If you are a re<br>em, and are the appropriate person to a                     | oresentative of this<br>dminister its profile, please          |
| This organization has yet to be claimed by an a organization, can prove your affiliation with the disk the balance construction of the balance construction of the balance | authorized administrator. If you are a re<br>em, and are the appropriate person to a                     | oresentative of this<br>dminister its profile, please          |
| This organization has yet to be claimed by an a organization, can prove your affiliation with the click the link below to create your ccess.                                                                                                    | authorized administrator. If you are a re<br>em, and are the appropriate person to a                     | oresentative of this<br>dminister its profile, please          |
| This organization has yet to be claimed by an a organization, can prove your affiliation with the disk the link below to croste your ccess.<br>Claim this organization                                                                                                    | authorized administrator. If you are a re<br>em, and are the appropriate person to a<br>BAY AREA         | oresentative of this<br>dminister its profile, please          |
| This organization has yet to be claimed by an a organization, can prove your affiliation with the disk believe because your ccess. Claim this organization  AFGAN REFUGEE ISLAMIC COMMUNITY OF THE E 29414 MISSION BLVD, UNION CITY, CA 94587-0000                                                                                                    | authorized administrator. If you are a re<br>em, and are the appropriate person to a<br>BAY AREA         | oresentative of this<br>dminister its profile, please<br>View  |
| This organization has yet to be claimed by an a organization, can prove your affiliation with the arise the link below to create group ccess. Claim this organization  AFGAN REFUGEE ISLAMIC COMMUNITY OF THE E 29414 MISSION BLVD, UNION CITY, CA 94587-0000 Tax ID/Charity ID: 943181517                                                                                                    | authorized administrator. If you are a rej<br>em, and are the appropriate person to a<br><b>3AY AREA</b> | oresentative of this<br>idminister its profile, please<br>View |
| This organization has yet to be claimed by an a organization, can prove your affiliation with the aliak the link below to create your cress.<br>Claim this organization<br>AFGAN REFUGEE ISLAMIC COMMUNITY OF THE E 29414 MISSION BLVD, UNION CITY, CA 94587-0000<br>Tax ID/Charity ID: 943181517<br>Type: 170(B)(1)(a)()                                                                                                    | authorized administrator. If you are a re<br>em, and are the appropriate person to a<br><b>3AY AREA</b>  | oresentative of this<br>dminister its profile, please<br>View  |
| This organization has yet to be claimed by an a organization, can prove your affiliation with the statistic the lieb below to crosts your cross.<br>Claim this organization<br>AFGAN REFUGEE ISLAMIC COMMUNITY OF THE B 29414 MISSION BLVD, UNION CITY, CA 94587-0000 Tax ID/Charity ID: 943181517 Type: 170(B)(1)(a)()<br>AFRICAN ASIAN REFUGEE SERVICES AGENCY INC                                                                                                    | authorized administrator. If you are a re<br>em, and are the appropriate person to a<br>BAY AREA         | oresentative of this<br>dminister its profile, please<br>View  |

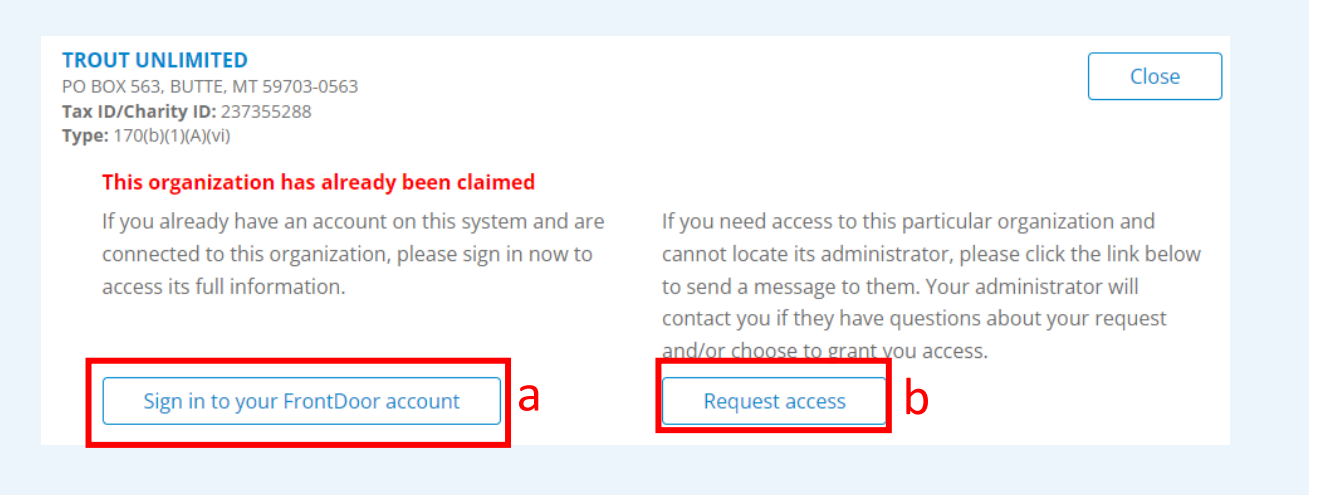

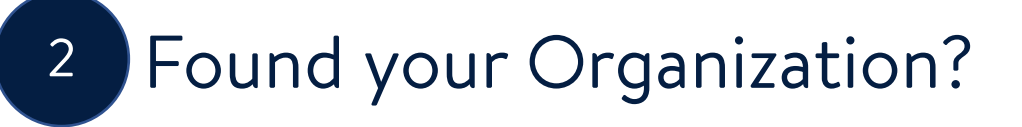

# If you found your organization, click "Claim this organization".

**Note**: If your organization has already been claimed, click **"View"** which provides you with two options:

- a. "Sign into your FrontDoor account" or
- **b.** "**Request Access**" to email the owner of the organization.

If there has been personnel turnover in your organization, and you need to update your FrontDoor user information, please contact FrontDoor at <u>frontdoor@cybergrants.com</u>.

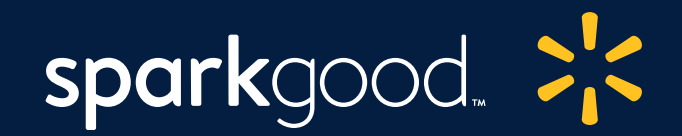

# 3

# Can't Find Your Organization?

# If you can't find your organization, click "**Can't find your organization**?"

To create a new organization, you will need to type the Tax ID/EIN. To find your Tax ID/EIN, you can visit <u>Guidestar</u>, <u>IRS Tax Exempt Organization</u> <u>Database Search Tool</u> or <u>NCES databases</u> and do a search.

#### **Organization Search**

#### Start the registration process by first searching for your organization.

CyberGrants FrontDoor is available to a large number of United States nonprofit organizations and educational institutions. To see if your organization is eligible to use FrontDoor and to claim its profile, begin by selecting the option which best describes your organization below, then use the search function.

#### Please Select

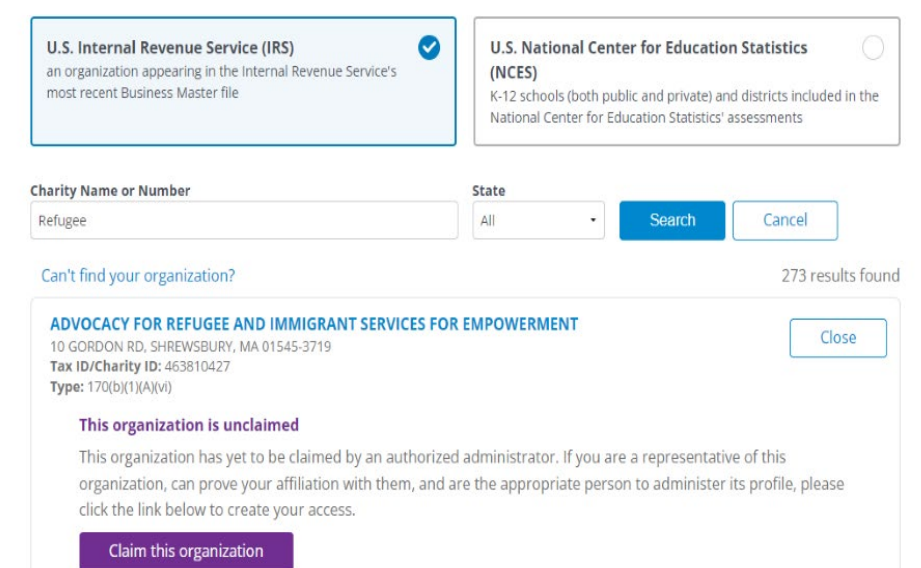

## Spark Good: How to Become FrontDoor Verified

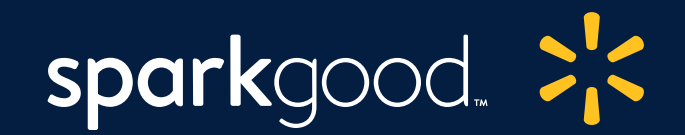

#### FrontDoor Register Your Organization Learn More Developed with NPOs for NPOs. CyberGrants 🖑 Claim your organization. Get verified. Experience all of CyberGrants through a single FrontDoor

#### Registration Information

Please provide all of the information below to claim this organization record in our system. We will use this information to ensure that you're the correct person to administer its profile. If you require access to this organization but should not be primarily responsible for administering it, please ask that person to complete this form first. Once approved, they will be able to add you on as an additional user.

Please consider using a permanent/primary email when creating this account rather one that is employee-specific - e.g. "arcmatchinggifts@redcross.org" instead of "jane.smith@redcross.org". Emails related to your organization's website are preferred over your personal email - e.g. "jane.smith@redcross.org" instead of "jane.smith@gmail.com".

| *First Name:    |                                                                                                    |
|-----------------|----------------------------------------------------------------------------------------------------|
| *Last Name:     |                                                                                                    |
| *Telephone #:   |                                                                                                    |
| E-mail Address: | Please enter your e-mail address, e.g. yournamedyourdomain.com, You will need your e-mail<br>address to log in. |

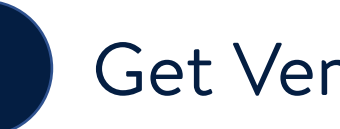

# Get Verified!

# Complete the Registration Form if you are claiming the organization. Click "Submit"

With proper documentation, verification may take less than 48 hours. It may take longer if more information is needed. Please check your email for approval.

Continue to the next slide to know what information you will need.

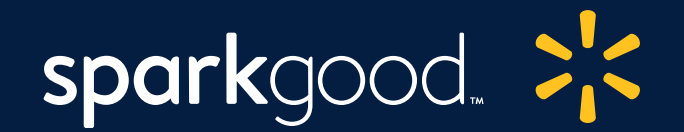

# Verification Information Needed:

- Organization Name, Address, Tax ID
- Organization Website
- Your Email Address
- Your Title/Role at Organization
- Organization Canceled Check Image or Bank Letter with the organization's name, tax ID, and account info on it. <u>Download a sample bank letter</u>. PLEASE DO NOT upload copies of your bank statement, IRS 990, or your application to the bank for an account as these will not be accepted.
- Organization IRS Letter of Determination. Download a sample IRS Letter.
- Can't find your letter? Call the IRS Customer Service line for nonprofit organizations at 1-877-829-5500 and give them your nonprofit's name and Employer Identification Number (EIN).
   PLEASE DO NOT upload State issued tax documents, a Form 990, or an SS-4. An SS-4 is a form letter sent by the IRS informing you that your organization or business has been assigned an EIN (Employer Identification Number). Unfortunately, it in no way confers tax-exempt status.

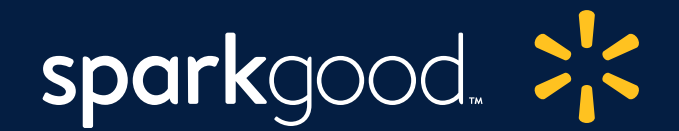

# You've received a verified email from FrontDoor! What's next?

Email Example from FrontDoor

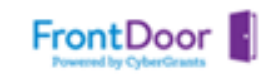

Your request to administer the following CyberGrants FrontDoor organization has been approved. Please sign into our website at www.cybergrants.com/frontdoor to begin maintaining your organization's profile.

Thank you for signing up to be a part of this program. We are thrilled to be working with you to help make incredible happen!

Once approved, visit FrontDoor to add your **ACH banking information** and **electronic payment preferences**. The next slide will show you how to setup ACH. Spark Good: How to Become FrontDoor Verified

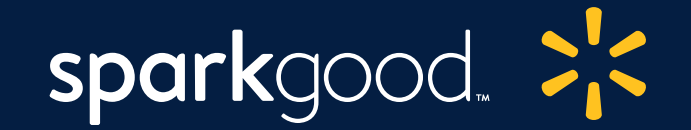

# Update Payment Preferences

# Spark Good: Update Payment Preferences

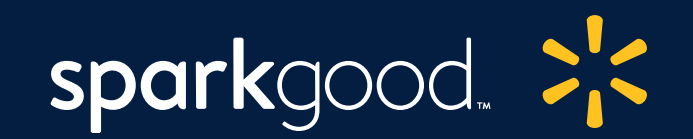

# 5

# Set up Payment Preferences in FrontDoor

- a. Go to FrontDoor website.
- b. Click "Organizations". Select the organization to open the organization profile.
- c. Click "Payment Preferences." Complete the form.
- **d. Important:** To register in Spark Good Round up, you will need to select "Yes" for "Do you authorize us to send payments electronically to your organization?"

Important information needed:

- a. Bank Name, Bank account type, Bank Routing Number and Bank Account Information
- b. Check Mailing Information Payee Name, Payee Address

| ganizations | · · · · · · · · · · · · · · · · · · ·      |                                              |                                                 |                               |
|-------------|--------------------------------------------|----------------------------------------------|-------------------------------------------------|-------------------------------|
|             | My Organizations                           |                                              |                                                 |                               |
|             | This page shows all of the organizations t | hat you're currently connected to. If you're | e the owner of any of these organization record | s you can click on their name |
|             | to change some basic details, contact info | prmation, and payment preferences.           |                                                 |                               |
|             | Lipicad                                    | -Tax ID/Charity ID:                          | - Owner:                                        |                               |
|             | Profile Completion:                        | 4/5                                          |                                                 |                               |
|             | Basic Information                          | ~                                            | Contact Information                             | ,                             |
|             | Causes                                     | ~                                            | Branding                                        | 4                             |
|             | Payment Preferences                        | ~                                            |                                                 |                               |
|             |                                            |                                              | 1                                               | Add Organiza                  |

## 

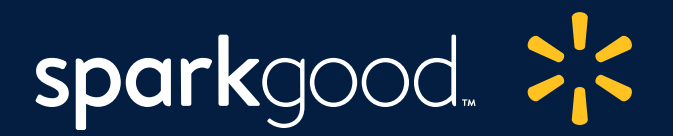

## Manual Verification Required

## **Payment Preferences**

#### Error! Please correct the following problem(s) before proceeding: Upload a scan of a voided check or a similar bank

- document/letter with your organization's name, tax ID, address, and
- account info on it so that we can manually review your information. This info is needed to confirm your banking information and that it belongs to this organization and not an individual.

Accuracy and efficiency go hand-in-hand, so help us help you "Make Incredible Happen" by ensuring that we have the latest electronic payment and a paper check mailing address for your organization.

## **Electronic Payments**

Receiving donations electronically is the fastest, safest, and most cost-effective way to get funds deposited directly into your account. We will email you automatically every time we make a deposit.

### Do you authorize us to send payments electronically to your organization? \*

|--|

# 6 Verification of ACH by FrontDoor (2 Ways)

- 1 **Electronic:** If all your information is accurate, **electronic verification is instantaneous** and you will receive the approval on the spot.
- 2 Manual: If your ACH setup process requires manual verification, it can take at least five days for FrontDoor to verify the bank information belongs to your organization, and not to an individual. You will first see this red pop-up box.
  - a. Please upload a voided check or similar bank document with your organization's name, tax ID, address, and account information.
  - b. Please check your email for verification approval.

If you have any issues with ACH, please email frontdoor@cybergrants.com

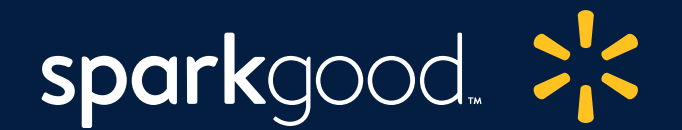

# You've received an email from FrontDoor that your payment preferences are verified! What's next?

## Email Example from FrontDoor

FrontDoor

Your electronic payment information has been manually approved for use by our customers. A snapshot of this information follows:

Routing Number: XXXXXXXXXXX Account Number: XXXXXXXXXXXXXXXXXX

We will email you automatically every time we make a deposit at the following address:

Note that you still may receive paper checks from our customers that have yet to activate electronic payments for their programs. Receiving donations electronically is the fastest, safest, and most cost-effective way to get funds deposited directly into your account.

Thank you for signing up for electronic payments. We are thrilled to be working with you to help make incredible happen!

Once approved, visit us at <u>Walmart.com/nonprofits</u> to review resources available to your organization based on eligibility.